لتقديم طلب التخصص الفرعي، يمكنك الدخول إلى موقع الخدمة الذاتية "My Banner" على الرابط <u>mybanner.qu.edu.qa</u> باستخدام اسم المستخدم والرقم السري الخاص بك، ثم اتبع الخطوات الموضحة في الصور التالية:

1. قم بالضغط على تبويب "Student Services":

|     | Personal Information                                       | Student Registrations                                                                 | Student Records                                                    | Student Services                                                                       | 4 |  |
|-----|------------------------------------------------------------|---------------------------------------------------------------------------------------|--------------------------------------------------------------------|----------------------------------------------------------------------------------------|---|--|
|     | Change your security<br>question, view contact<br>details. | Register for class, View<br>your class schedule, Access<br>your Registration Services | Access your grades, and<br>academic transcript, View<br>your holds | View your books, request<br>for lockers, transportation<br>and other student services. |   |  |
| ¢   | 2020 Ellucian Company L.P.                                 | and its affiliates.                                                                   |                                                                    |                                                                                        |   |  |
| REL | EASE: 8.8.4.1                                              |                                                                                       |                                                                    |                                                                                        |   |  |

2. اختر "Transfer Application" من القامة التي ستظهر:

| ersonal Information | Student Registrations Student Records Student Services |   |                                                    |   |                                            |    |                                                |   |
|---------------------|--------------------------------------------------------|---|----------------------------------------------------|---|--------------------------------------------|----|------------------------------------------------|---|
|                     | Textbooks Service خَدَمَةُ الكَتَبِ<br>الجَامِعِةُ     | • | Scholarship System                                 | • | Lockers Service                            | •  | Financial Aid Services                         |   |
|                     | Student Employment<br>Services                         | • | Student Complaint System<br>نظام الشكانين الطلابية | • | Transportation Service للمانة<br>المواصلات | •  | Campus Card                                    |   |
|                     | Request Exit Permit or<br>Official Letters             | • | Student Voting System، نظام<br>الانتقاب الطالية    | • | ا طلب إغلاء طرف Clearance System           | •  | Student Life Awards جوانز الحياة -<br>الطلابية |   |
|                     | Apply for Four Plus One (4+1)                          | • | Enrollment Verification                            | • | Course Substitution Request                | -[ | Transfer Application                           | - |

3. ثم قم باختيار "Apply for Stand Alone Minor" من القائمة المنسدلة، ثم اضغط على "Apply":

|                                                                                                    | 🔒 Sign Out   🥹 Help                                             |
|----------------------------------------------------------------------------------------------------|-----------------------------------------------------------------|
| Personal Information Student Registrations and Records Faculty and Advisor Services Student Services QU Services     Transfer Application     Home > Student Registrations and Records > Student Records > Transfer Application | P Find a page<br>TSTUDENT1 FName LName<br>May 01, 2020 03:10 pm |
| Select a Transfer Application Option:   * Type of Transfer Options:  Apply  Return to Previous                                                                                                    |                                                                 |
| © 2020 Ellucian Company L.P. and its affiliates.                                                                                                    |                                                                 |
| RELEASE: 7.3.3                                                                                                    | SITE MAP                                                        |
|                                                                                                    | supported by<br>INFORMATION TECHNOLOGY SERV                     |

4. ثم قم باختيار التخصص المطلوب من القائمة المنسدلة واضغط على "Apply":

|                                                                                                    |                              |                  |             | 🔒 Sign Out   🥹 Hel                                            |
|----------------------------------------------------------------------------------------------------|------------------------------|------------------|-------------|---------------------------------------------------------------|
| Personal Information Student Registrations and Records<br>Transfer Application<br>Home > Transfer Application | Faculty and Advisor Services | Student Services | QU Services | P Find a page<br>TSTUDENT1 FName LNam<br>May 01, 2020 03:11 p |
| Please select your major/minor/concentration:<br>Major: General Arts<br>Concentrations: Chemistry<br>Apply    | ] 🔶                          |                  |             |                                                               |
| © 2020 Ellucian Company L.P. and its affiliates.                                                              |                              |                  |             |                                                               |
| RELEASE: 7.3.3                                                                                                |                              |                  |             | SITE MJ                                                       |

5. سنتلقى رسالة تأكيد إلكترونية على بريدك الإلكتروني الجامعي، تؤكد استلام الطلب بنجاح وتتضمن تفاصيل الطلب الذي تقدمت عليه.